Aula 12: Word (parte 1)

Prof. Sérgio Montazzolli Silva smsilva@uel.br

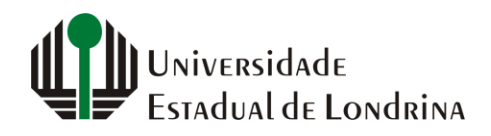

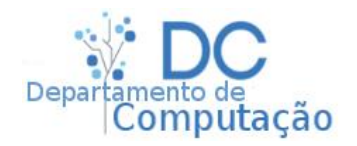

## Nesta aula

- Tela principal
- Design
- Layout

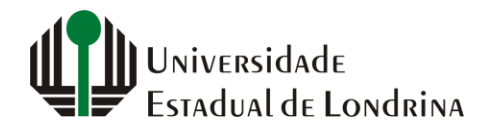

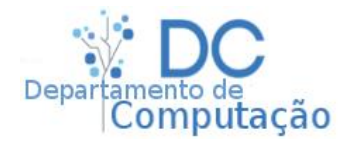

# Introdução

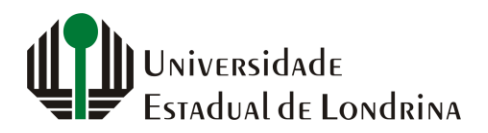

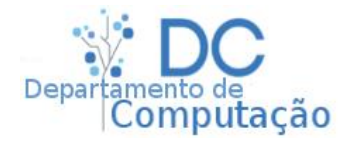

## Tela principal

| Arquivo       Página Inicial       Inserir       Desenhar       Design       Layout       Referências       Correspondências       Revisão       Exibir       Ajuda       Pesquise       P                                                                                                    |
|----------------------------------------------------------------------------------------------------|
| Colar       Calibri (Corp ~ 11       A^ A ~ Aa~   Aa       Aa       Image: Aa a        Image: Aa a        Aa       Image: Aa a        Image: Aa a        Aa       Image: Aa a        Image: Aa a        Image: Aa        Image: Aa        Ima                                                                                           |
| Area de Transferência IS       Fonte       IS       Parágrafo       IS       Estilos       IS       Editando       A         I       3 - 1 - 2 - 1 - 1 - 1       3 - 1 - 2 - 1 - 1 - 1       3 - 1 - 2 - 1 - 3 - 1 - 4 - 1 - 5 - 1 - 6 - 1 - 7 - 1 - 6 - 1 - 12 - 1 - 13 - 1 - 14 - 1 - 2 - 1 - 13 - 1 - 14 - 1 - 2 - 1 - 13 - 1 - 14 - 1 - 2 - 1 - 15 - 1 - 12 - 1 - 13 - 1 - 14 - 1 - 2 - 1 - 15 - 1 - 12 - 1 - 13 - 1 - 14 - 1 - 2 - 1 - 15 - 1 - 12 - 1 - 13 - 1 - 14 - 1 - 2 - 1 - 15 - 1 - 12 - 1 - 13 - 1 - 14 - 1 - 2 - 1 - 15 - 1 - 12 - 1 - 13 - 1 - 14 - 1 - 2 - 1 - 15 - 1 - 12 - 1 - 13 - 1 - 14 - 1 - 2 - 1 - 15 - 1 - 12 - 1 - 13 - 1 - 14 - 1 - 2 - 1 - 15 - 1 - 12 - 1 - 13 - 1 - 14 - 1 - 2 - 1 - 15 - 1 - 12 - 1 - 13 - 1 - 14 - 1 - 2 - 1 - 15 - 1 - 12 - 1 - 13 - 1 - 14 - 1 - 2 - 1 - 15 - 1 - 12 - 1 - 13 - 1 - 14 - 1 - 2 - 1 - 15 - 1 - 12 - 1 - 13 - 1 - 14 - 1 - 2 - 1 - 13 - 1 - 14 - 1 - 2 - 1 - 13 - 1 - 14 - 1 - 2 - 1 - 15 - 1 - 12 - 1 - 13 - 1 - 14 - 1 - 2 - 1 - 15 - 1 - 12 - 1 - 13 - 1 - 14 - 1 - 2 - 1 - 15 - 1 - 12 - 1 - 13 - 1 - 14 - 1 - 2 - 1 - 15 - 1 - 12 - 1 - 13 - 1 - 14 - 1 - 2 - 1 - 13 - 1 - 14 - 1 - 2 - 1 - 13 - 1 - 14 - 1 - 2 - 1 - 13 - 1 - 14 - 1 - 2 - 1 - 13 - 1 - 14 - 1 - 2 - 1 - 13 - 1 - 14 - 1 - 2 - 1 - 13 - 1 - 14 - 1 - 2 - 1 - 13 - 1 - 14 - 1 - 2 - 1 - 13 - 1 - 14 - 1 - 2 - 1 - 13 - 1 - 14 - 1 - 2 - 1 - 13 - 1 - 14 - 1 - 2 - 1 - 13 - 1 - 14 - 1 - 2 - 1 - 14 - 1 - 2 - 1 - 14 - 1 - 2 - 1 - 14 - 1 - 1 - 1 - 1 - 1 - 1 - 1 - |
|                                                                                                    |
|                                                                                                    |
|                                                                                                    |
| Página 1 de 1 0 palavras []] 🗐 🗐 🗐 — — + 100%                                                                                                    |

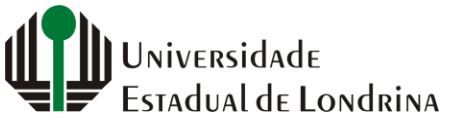

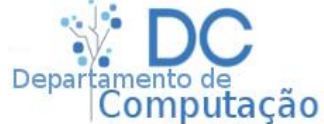

## Tela principal

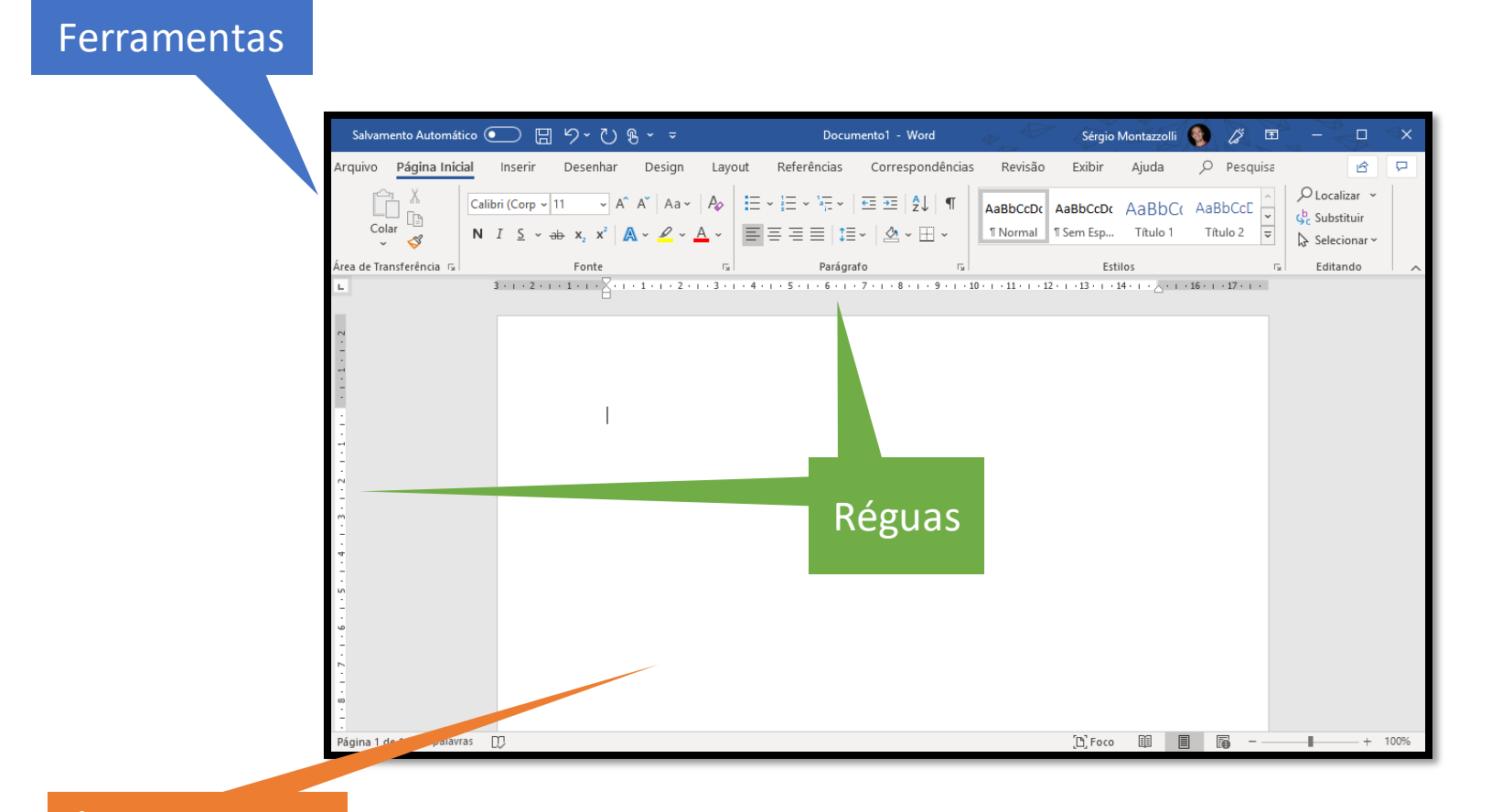

### Área de Escrita

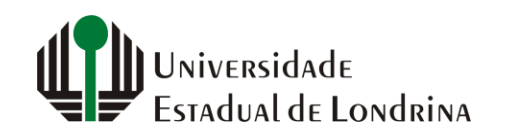

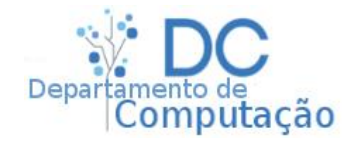

• Opções de Fonte

Calibri (Corp ~ 11 ~ A^ A` Aa ~ Aa ~N I S ~ ab 
$$x_2 x^2$$
A ~ A ~ Aa ~Fonte

- Tipo de fonte (Arial, Verdana, Times, etc..)
- Tamanho (tamanho 11, tamanho 16, tamanho 24, tamanho 32)
- Estilo (negrito, itálico ou sublinhado)
- Cor de fundo
- Cor do texto

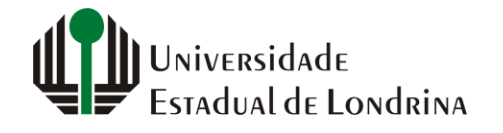

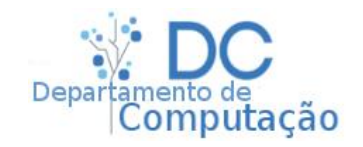

- Parágrafo
  - Marcadores, numeração e Lista

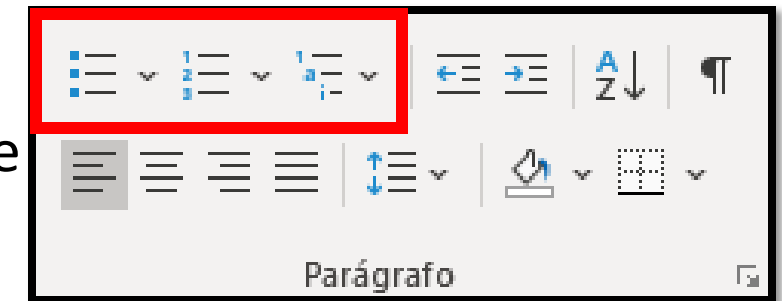

#### Marcadores

- Marcador 1
  - 1.1
  - 1.2
- Marcador 2
  - ▶ 1.2
  - ▶ 1.3

### Numeração

- 1. Numeração 1 1. 1.1
  - 2. 1.2
- a) Numeração 2 a) 1.2
  - b) 1.3

### Listas serão abordadas em outro momento

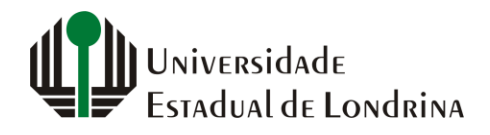

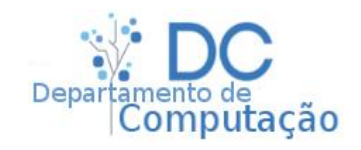

- Parágrafo
  - Alinhamento
    - A esquerda e a direita
    - Centralizado e justificado

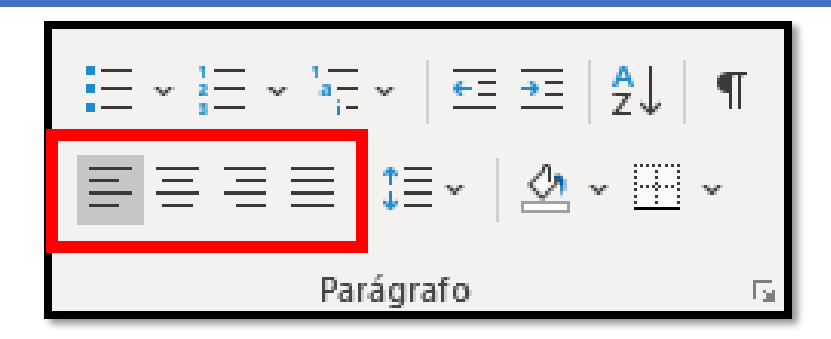

#### Esquerda

Lorem ipsum dolor sit amet, consectetur adipiscing elit. Aenean iaculis ligula rhoncus tellus bibendum ornare. Mauris fermentum mollis augue, vitae mollis ligula fringilla sit amet. **Centralizado** Lorem ipsum dolor sit amet, consectetur adipiscing elit. Aenean iaculis ligula rhoncus tellus bibendum ornare. Mauris fermentum mollis augue, vitae mollis ligula fringilla sit amet.

### Direita

Lorem ipsum dolor sit amet, consectetur adipiscing elit. Aenean iaculis ligula rhoncus tellus bibendum ornare. Mauris fermentum mollis augue, vitae mollis ligula fringilla sit amet.

#### Justificado

Lorem ipsum dolor sit amet, consectetur adipiscing elit. Aenean iaculis ligula rhoncus tellus bibendum ornare. Mauris fermentum mollis augue, vitae mollis ligula fringilla sit amet.

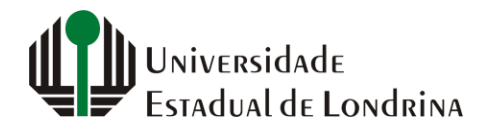

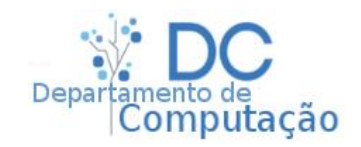

Estilos

| AaBbCcDc<br>¶Normal                                                                                                    | AaBbCcDc<br>11 Sem Esp | AaBbC(<br>Título 1 | AaBbCcE<br>Título 2 | AaB       | A a B b C c D<br>Subtítulo | <b>AaBbCcDι</b><br>Ênfase Sutil | AaBbCcDu<br>Ênfase |  |
|----------------------------------------------------------------------------------------------------|------------------------|--------------------|---------------------|-----------|----------------------------|---------------------------------|--------------------|--|
| AaBbCcDu                                                                                                    | AaBbCcDc               | AaBbCcDu           | AaBbCcDu            | AABBCCDE  | AABBCCDE                   | <b>AaBbCcD</b> a                | AaBbCcDc           |  |
| Ênfase Int                                                                                                    | Forte                  | Citação            | Citação In          | Referênci | Referênci                  | Título do                       | ¶ Parágraf         |  |
| <ul> <li>A<sub>+</sub> Criar um <u>E</u>stilo</li> <li>A<sub>▶</sub> Limpar <u>F</u>ormatação</li> <li>A<sub>▶</sub> <u>A</u>plicar Estilos</li> <li>.:</li> </ul> |                        |                    |                     |           |                            |                                 |                    |  |

- São utilizados especificar um estilo de formatação em determinada parte do texto na área de escrita
- Em documentos grandes, qualquer alteração de fonte, cor, tamanho do parágrafo, etc, deve ser feita somente nos estilos, e não diretamente no texto
  - Dessa forma, ao se alterar um estilo, altera-se qualquer outro texto do documento que tenha sido formatado por ele

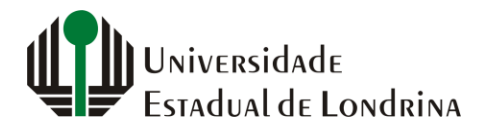

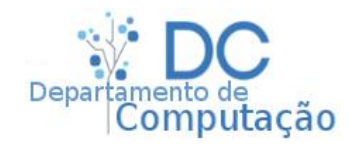

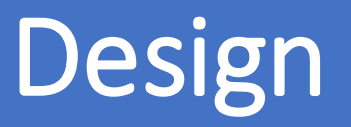

- Na aba design é possível escolher um conjunto estilos predefinidos para o seu texto
  - semelhante a escolha de um design no PowerPoint

| Página Ini                                                                                                    | icial Inse                                             | erir Dese                                                                                                    | enhar De                                                                                                    | sign Lay                                                                                                    | out Refe                                                                                                    | erências                                                | Correspond                                                                                                    | ências                                                                                                    | Revisão                                                                                                    | Exibir                                                                                                    | Ajuda 🔎                                                                                                    | Pesquisar                                                                                                    |
|----------------------------------------------------------------------------------------------------|--------------------------------------------------------|----------------------------------------------------------------------------------------------------|----------------------------------------------------------------------------------------------------|----------------------------------------------------------------------------------------------------|----------------------------------------------------------------------------------------------------|---------------------------------------------------------|----------------------------------------------------------------------------------------------------|----------------------------------------------------------------------------------------------------|----------------------------------------------------------------------------------------------------|----------------------------------------------------------------------------------------------------|----------------------------------------------------------------------------------------------------|----------------------------------------------------------------------------------------------------|
| Este Docur                                                                                                    | nento                                                  |                                                                                                    |                                                                                                    |                                                                                                    |                                                                                                    |                                                         |                                                                                                    |                                                                                                    |                                                                                                    |                                                                                                    |                                                                                                    |                                                                                                    |
| <section-header><section-header><section-header><section-header><section-header><section-header><section-header></section-header></section-header></section-header></section-header></section-header></section-header></section-header> | Título<br>Man bang ang ang ang ang ang ang ang ang ang | TILLIO<br>DIALISTICATION CONTRACTORISTICATION CONTRACTORISTICATION CONTRACT | Tituto Internet and the index in the form the form the second of the second of the sec | TRUO1<br>TRUO1<br>to the page of the sector data<br>to the page of the page of the sector page of the sector page of | TITULO<br>Final 1<br>A revealed processing of the final<br>of processing of the final sector and<br>processing of the final sector and<br>sectors of the final sector and the<br>sector of the final sector and the<br>sector of the final sector and the<br>sector of the final sector of the final sector of the<br>sector of the final sector of the final sector of the<br>sector of the final sector of the final sector of the<br>sector of the final sector of the final sector of the<br>sector of the final sector of the final sector of the<br>sector of the final sector of the final sector of the<br>sector of the final sector of the final sector of the<br>sector of the final sector of the final sector of the<br>sector of the final sector of the final sector of the<br>sector of the final sector of the final sector of the<br>sector of the final sector of the final sector of the<br>sector of the final sector of the final sector of the<br>sector of the final sector of the final sector of the<br>sector of the final sector of the final sector of the<br>sector of the final sector of the<br>sector of the final sector of the final sector of the<br>sector of the final sector of the final sector of the<br>sector of the final sector of the final sector of the<br>sector of the final sector of the final sector of the<br>sector of the final sector of the final sector of the<br>sector of the final sector of the final sector of the<br>sector of the final sector of the final sector of the final sector of the<br>sector of the final sector of the final sector of the final sector of the<br>sector of the final sector of the final sector of the final sector of the<br>sector of the final sector of the final sector of | Título 1<br>Bruto 1<br>Berna teata, agénéra kater teata | Título<br>Duo I<br>Maria da anterior de la companya de la companya de la | TÍTULO<br>TÍTULO 1<br>No ma parte a serie de la companya de la companya | Titulo<br>Humon<br>take paratologi paratologi<br>take paratologi paratologi<br>take paratologi<br>take paratologi<br>take | TÍTULO<br>International anticologica de la construcción<br>de la construcción de la construcción<br>de la construcción de la construcción<br>de la construcció | Titulo<br>1 Tino 1<br>Normania<br>Sector Sector Sector Sector Sector<br>Sector Sector Sector Sector Sector Sector<br>Sector Sector Sector Sector Sector | Titub<br>Titus 1<br>Finan sector application from the<br>sector application approximately a<br>sector application application applications and application<br>application applications application application application applications application application appli |
| <u>R</u> edefir<br>Salvar o                                                                                                    | nir para o Estil<br>como um No                         | o Padrão Defi<br>vo Conjunto c                                                                                                    | nido<br>le E <u>s</u> tilos                                                                                                    |                                                                                                    |                                                                                                    |                                                         |                                                                                                    |                                                                                                    |                                                                                                    |                                                                                                    |                                                                                                    |                                                                                                    |

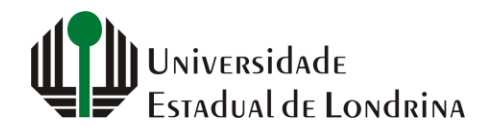

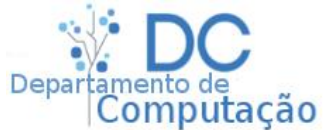

10

- Configurações de página:
  - Margens
  - Orientação
  - Tamanho do papel
  - Número de colunas
  - Quebra de página
  - Numeração de linhas

| • Cor | nfigura | ações | de |
|-------|---------|-------|----|
| par   | ágrafo  | D:    |    |

- Recuo
- Espaçamento

| Arquivo Página Inicial Inse   | erir Desenhar Design            | Layout Referências Correspondências    |     |
|-------------------------------|---------------------------------|----------------------------------------|-----|
|                               | Quebras ~                       | Recuar Espaçamento                     |     |
| Margens Orientação Tamanho Co | 2- Números de Linha ∽           | → È À Esquerda: 0 cm 🗘 ‡ 🗄 Antes: 0 pt | ¢   |
| v v v                         | ✓ bc <sup>-</sup> Hifenização ✓ | Ξ A Direita: 0 cm 🗘 ‡Ξ Depois: 8 pt    | Ŷ   |
| Configurar P                  | agina آيا                       | Parágrafo                              | Fai |

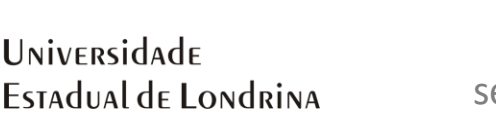

sergiomsilva.com/aulas/automacao

mputação

Margem

Larga

Lorem ipsum dolor sit amet, consectetur adipiscing elit. Aenean iaculis ligula rhoncus tellus bibendum ornare. Mauris fermentum mollis augue, vitae mollis ligula fringilla sit amet. Donec non egestas neque. Proin eu mauris a tellus sollicitudin condimentum eget quis ante. Duis sollicitudin, metus a imperdiet tincidunt, nunc orci iaculis mi, id posuere magna erat ut erat. Cras ultricies ex quis aliquam consequat. Sed in commodo tellus.

### Estreita

· 1 · 1 · · · × X · · · 1 · 1 · · · 2 · 1 · 3 · 1 · 4 · 1 · 5 · 1 · 6 · 1 · 7 · 1 · 8 · 1 · 9 · 1 · 10 · 1 · 11 · 1 · 12 · 1 · 13 · 1 · 14 · 1 · 15 · 1 · 16 · 1 · 17 · 1 · 18 · 2 · 19 · 1

Lorem ipsum dolor sit amet, consectetur adipiscing elit. Aenean iaculis ligula rhoncus tellus bibendum ornare. Mauris fermentum mollis augue, vitae mollis ligula fringilla sit amet. Donec non egestas neque. Proin eu mauris a tellus sollicitudin condimentum eget quis ante. Duis sollicitudin, metus a imperdiet tincidunt, nunc orci iaculis mi, id posuere magna erat ut erat. Cras ultricies ex quis aliguam consequat. Sed in commodo tellus.

Nulla pretium mauris tellus, et pharetra erat efficitur pulvinar. Nunc eleifend, felis a porttitor feugiat, ligula neque cursus felis, eu dapibus massa tellus a purus. Mauris leo odio, iaculis ac ante et, elementum ultricies nisl. Proin accumsan ullamcorper erat sit amet ornare. Morbi

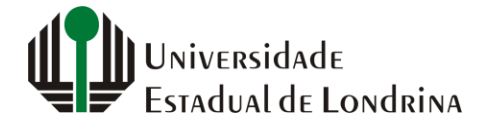

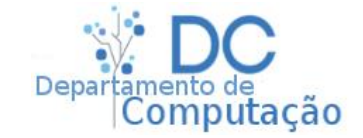

- Margem
  - Superior, inferior, esquerda e direita, todas dadas em centímetros
  - Medianiz é utilizada para considerar uma margem extra, útil em encadernamentos
  - Outras opções, como orientação e visualização, também podem ser configuradas nesta opção

| Configurar página ? ×                      |                              |          |          |  |  |  |  |  |
|--------------------------------------------|------------------------------|----------|----------|--|--|--|--|--|
| Margens Papel Layout                       |                              |          |          |  |  |  |  |  |
| Margens                                    |                              |          |          |  |  |  |  |  |
| Superior: 2,5 cm                           | In <u>f</u> erior:           | 2,5 cm   | -        |  |  |  |  |  |
| Esquerda: 3 cm 🖨                           | D <u>i</u> reita:            | 3 cm     | -        |  |  |  |  |  |
| Mediani <u>z</u> : 0 cm 🖨                  | Posição da <u>m</u> edianiz: | Esquerda | <b>~</b> |  |  |  |  |  |
| Orientação                                 | Orientação                   |          |          |  |  |  |  |  |
| <u>R</u> etrato Pai <u>s</u> agem          |                              |          |          |  |  |  |  |  |
| Páginas<br>⊻árias páginas: Normal ♥        |                              |          |          |  |  |  |  |  |
| Visualização                               |                              |          |          |  |  |  |  |  |
| Apli <u>c</u> ar a: No documento inteiro 🗸 |                              |          |          |  |  |  |  |  |
| Definir como <u>P</u> adrão                | ОК                           | Canc     | elar     |  |  |  |  |  |

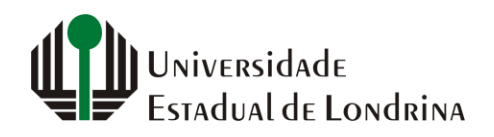

Departamento de Computação

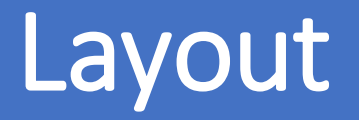

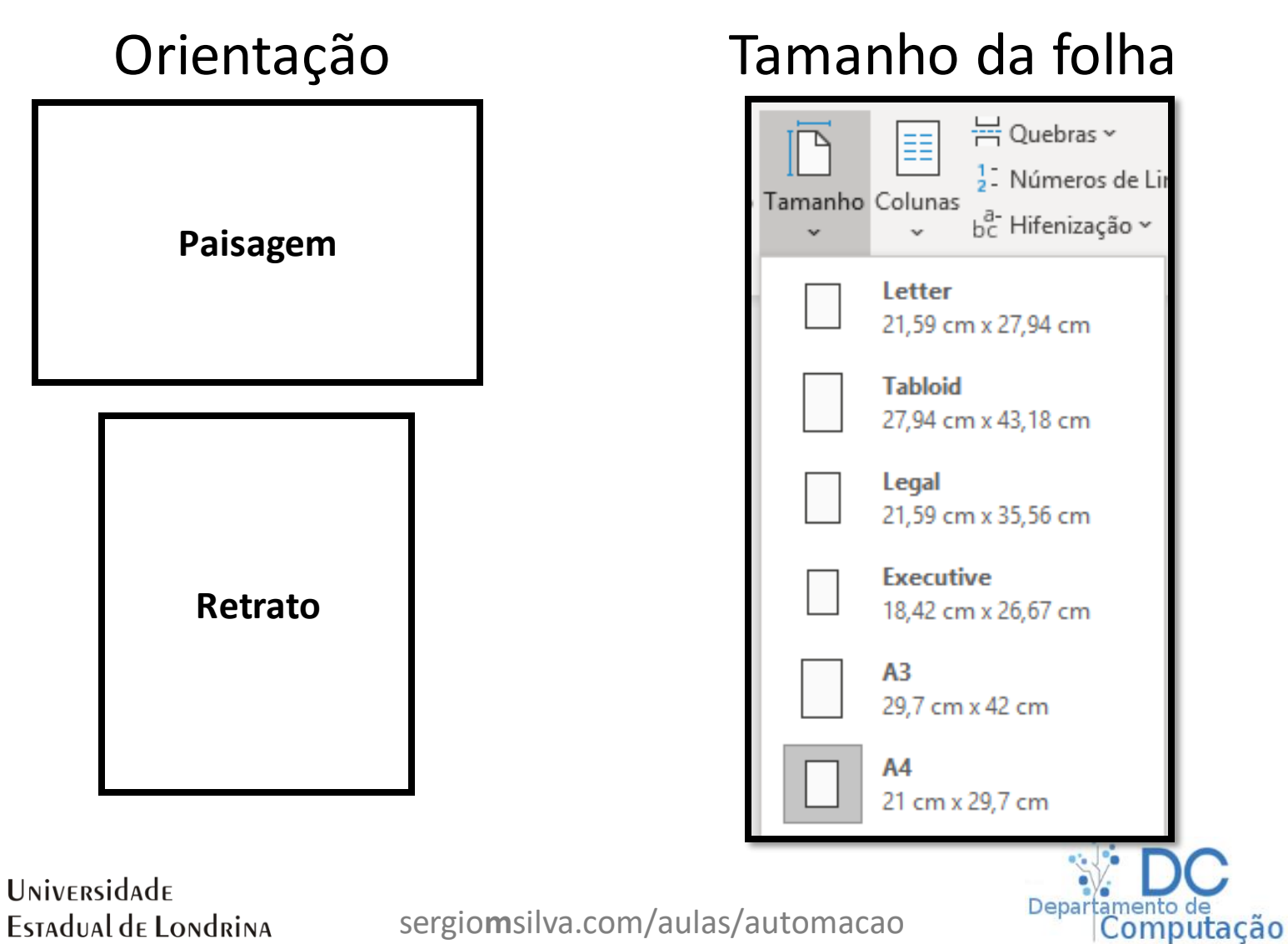

### Colunas

#### 2 colunas

Lorem ipsum dolor sit amet, consectetur adipiscing elit. Aenean iaculis ligula rhoncus tellus bibendum ornare. Mauris fermentum mollis augue, vitae mollis ligula fringilla sit amet. Donec non egestas neque. Proin eu mauris a tellus sollicitudin condimentum eget quis ante. Duis sollicitudin, metus a imperdiet tincidunt, nunc orci iaculis mi, id posuere magna erat quis metus. Nullam facilisis porta orci vitae porttitor. Pellentesque ac lacus eget neque posuere molestie.

Aenean et nulla mi. Nam semper varius erat, sit amet gravida arcu ultricies eget. Nunc nec libero vitae eros rhoncus commodo. Aenean tincidunt, lorem eu dapibus hendrerit, nisl metus condimentum dolor, eu pellentesque ex

#### 3 colunas

| 7 6 5 4 3 2                   |                           | Г · 7 · ; · 8 · ; · 9 · ; · 10 · ; ·11 · ; · 12 · ; ·13 |
|-------------------------------|---------------------------|---------------------------------------------------------|
| Lorem ipsum dolor sit         | Sed nec tincidunt neque,  | lacus efficitur tellus.                                 |
| amet, consectetur             | eget volutpat quam.       | Nullam ac nunc dignissim,                               |
| adipiscing elit. Aenean       | Class aptent taciti       | blandit mauris ut,                                      |
| iaculis ligula rhoncus tellus | sociosqu ad litora        | maximus ex. Donec                                       |
| bibendum ornare. Mauris       | torquent per conubia      | placerat, enim et varius                                |
| fermentum mollis augue,       | nostra, per inceptos      | mattis, tortor sapien                                   |
| vitae mollis ligula fringilla | himenaeos. Nulla ultrices | euismod justo, et pretium                               |
| sit amet. Donec non           | maximus diam, sed mollis  | ipsum mi vitae mauris.                                  |
| egestas neque. Proin eu       | justo porttitor sed.      | Duis ac tempus dolor.                                   |

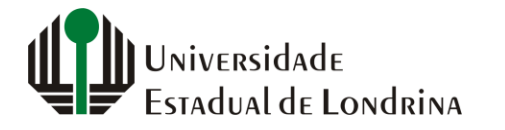

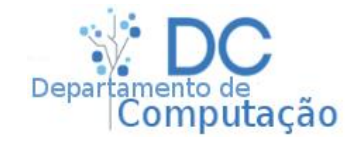

## Exercícios Rápido - 1

- A ABNT estabelece que monografias e TCCs devem, entre outras regras, ser:
  - Papel: A4 cor branca
  - Fonte: Times New Roman ou Arial- tamanho 12 cor: preta.
  - Margens: Direita e inferior: 2cm / Esquerda e superior: 3cm
  - Alinhamento: Justificado
- Utilize o que você aprendeu em sala de aula para criar um documento do Word que defina o estilo "parágrafo" em normas da ABNT

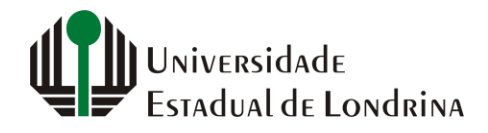

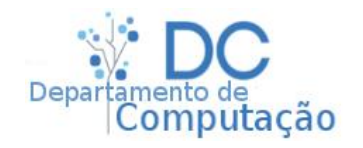

## Exercícios Rápido - 2

- Agora, crie um documento que descreva a receita de como fazer miojo, porém, utilizando as normas da ABNT do slide anterior, e adicionando as seguintes regras (que não são da ABNT):
  - Títulos na cor vermelha
  - Página em formato **paisagem**
  - Texto em duas colunas

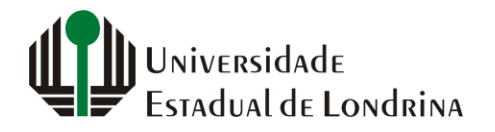

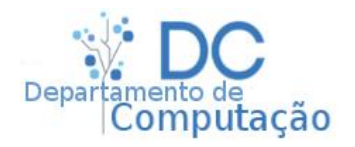

## Exercícios Rápido - 3

 Se você utilizou corretamente os estilos, então, para alterar todo o design do seu texto, basta selecionar uma formatação qualquer na aba "Design". Faça o teste e verifique o resultado.

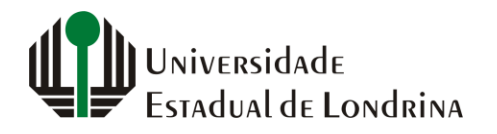

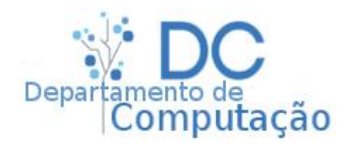

18